## RADAR DA POLÍTICA COMERCIAL

UNIVERSIDADE FEDERAL DE JUIZ DE FORA – CAMPUS GV DEPARTAMENTO DE ECONOMIA

Guia: como buscar barreiras comerciais que afetam seu produto de interesse no sistema Itip da Organização Mundial do Comércio

Carolina Corrêa

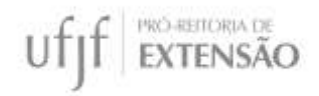

1) Acesse <a href="http://i-tip.wto.org/goods/Forms/TableView.aspx">http://i-tip.wto.org/goods/Forms/TableView.aspx</a>.

| WORLD TI<br>ORGANIZA                                                                        | Eangais + Easañaí<br>TION                                                                                                    | Registrical Desite Edwards and Ported<br>Registrical Longitude die Indernational consensation<br>Registrical Longitude die Indernational Consensation<br>Registrical Longitude die Indernational Consensation<br>Registrical Longitude die Indernational Consensation<br>Registrical Longitude die Indernational Consensation<br>Registrical Longitude die Indernational Consensation<br>Registrical Longitude die Registrical Longitude die Registrical<br>Registrical Longitude die Registrical<br>Registrical Longitude die Registrical<br>Registrical Longitude die Registrical<br>Registrical Longitude die Registrical<br>Registrical Longitude die Registrical<br>Registrical<br>Regist |
|---------------------------------------------------------------------------------------------|----------------------------------------------------------------------------------------------------|----------------------------------------------------------------------------------------------------|
| Home GRAPHS on                                                                              | IN TIME TABLES BY PRODUCTS TABLES BY MEMBERS DETAILED QUERY                                                                                                    | About                                                                                                    |
| Available search criteria                                                                   | ñ.                                                                                                    |                                                                                                    |
| Meanner / Notificat                                                                         | ing .                                                                                                    |                                                                                                    |
| (S) Date(s)                                                                                 |                                                                                                    |                                                                                                    |
| S Memberba Imposio                                                                          | g the measure.                                                                                                    |                                                                                                    |
| 🗄 Pertner(a) affected                                                                       | ay the measure                                                                                                    |                                                                                                    |
| Productisi affected                                                                         | by the measure                                                                                                    |                                                                                                    |
| T Reponds                                                                                   |                                                                                                    |                                                                                                    |
| Selected search criteria                                                                    |                                                                                                    |                                                                                                    |
| Measures<br>Meriher(s) imposing<br>Partise(s) affected<br>Date(s)<br>Product(s)<br>Yaywarda | Am: stumping IADP1_Countervaling SCVI_Cuantinative Restrictions (QRI_Safeguaris<br>[Regular: Transport[], Special Safeguaris (SSC3_Technical Barriers to Trade [TBT]<br>Subsidies (XC3_<br>Any<br>Any (Include the category "All membars"]<br>S0(OR/2017 (Initiated, in force)<br>Any<br>Any<br>Any | ands (SKE) Sentary and Phytocanitary (SPE)<br>[Pegular], Territ-nate quotes (TRQ), Export<br>Search                                                                                                    |

2) Defina o período de interesse da busca em Date(s). Você pode selecionar uma data específica ou um intervalo de tempo. A busca pode ser por medidas iniciadas (initiated) ou aquelas que já estão em vigor (in force). Também é possível ver aquelas que foram retiradas (withdrawn).

| Available search criteria          |                                      |  |
|------------------------------------|--------------------------------------|--|
| V Measure / Notification           |                                      |  |
| E Rateial                          |                                      |  |
| • Measures at a selected date      | Measures taken during period of time |  |
| 30/06/2017                         | From Te                              |  |
| 🛃 initiated                        | 🖈 initiatad                          |  |
| in force                           | * enterest into force                |  |
|                                    | silfidrave                           |  |
| Memberlid imposing the means       |                                      |  |
| 9 Partmetal attented by the measu  | 6.                                   |  |
| F. Productive affected by the mean |                                      |  |
| W Keywoods                         |                                      |  |

3) É possível definir o país que impôs a medida em "Members imposing the measure", ou você pode pesquisar medidas impostas por todos os países deixando esse campo inalterado.

4) Também é possível definir o país afetado pela medida em "Partners affected by the measure", porém a grande maioria afeta todos os países.

5) Para selecionar o seu produto vá em "Products affected by the measure" e selecione seu produto. Para isso é necessário conhecer os códigos do Sistema Harmonizado de Codificação de mercadorias (Harmonized System – HS). Mais informações em <u>http://www.mdic.gov.br/sistemas\_web/aprendex/default/index/conteudo/id/21</u>.

Em "search" é possível buscar seu produto por uma palavra-chave em inglês. Por exemplo, carne (meat).

| ull text search on member provided product description                                                                                                    | on (communisceptinated, max, 3)                                                             | Apply                                      |
|----------------------------------------------------------------------------------------------------|---------------------------------------------------------------------------------------------|--------------------------------------------|
| • OR CAND                                                                                                    |                                                                                             |                                            |
| G based tearth                                                                                                    |                                                                                             | C Exclusing ML codes derived from K3 codes |
| Producti available:                                                                                                    |                                                                                             | Including HS codes sterved from HS codes   |
| Version All • Search                                                                                                    | Find Clear                                                                                  |                                            |
| And And And And And And And And And And                                                                                                    |                                                                                             |                                            |
| allow ( Ary                                                                                                    |                                                                                             |                                            |
| - CAI                                                                                                    |                                                                                             |                                            |
| = All                                                                                                    |                                                                                             |                                            |
| = All<br>+ 01 Uve animats<br>+ 02 Mest and etitible meat offal                                                                                                    |                                                                                             |                                            |
| All All Control Uve animats Control Uve animats Control Uve animats Control Uve animats Control Uve animats Control Uve animats Control Uve animats Control Uve animats Control Uve animats                                                                                                    | aquatic invertebrates                                                                       |                                            |
| All All Control of the second second s | aquatic invertabrates<br>edible pruducts of animal origin, not elsewhere specified or inclu | ded                                        |
| All All Control (Avg) All Control (Avg) Control (Avg) C                                                                                                    | aquatic invertabrates<br>edible pruducts of animal origin, not elsewhere specified or inclu | Ged                                        |

6) Feitas as seleções necessárias, clique em "search" (abaixo).

| Available search criteria                                        |                                                                                                    |                  |
|------------------------------------------------------------------|----------------------------------------------------------------------------------------------------|------------------|
| Y Measury / Notificat                                            | kon .                                                                                                    |                  |
| El Datetul                                                       |                                                                                                    |                  |
| 8 Mandur(a) Imposie                                              | g the measure                                                                                                    |                  |
| E Partnerist affected                                            | hy the meanure                                                                                                    |                  |
| Productis) affected                                              | by the messure                                                                                                    |                  |
| ¥ Keywords                                                       |                                                                                                    |                  |
| Selected search criteria                                         |                                                                                                    |                  |
| Meesunes<br>Member(s) imposing<br>Pertner(s) affacted<br>Date(s) | Anti dumping (ADP), Countervalling (CV), Quantitative Restrictions (QR), Saleguards (SG), Santary and Phytocantary (SPS)<br>(Regular, Emergency), Special Saleguards (SSS), Rechnical Rammes to Trade (TBT) (Regular), Tariff-rate quotes (TRC), Export<br>Subsidies (SS)<br>Any<br>Any (Include the category "All members")<br>From 30/04/2017 to 31/07/2017 (initiated, in force) | rset to defaults |
| Product(s):                                                      | Ary                                                                                                    | 11211-12111      |

7) Ao aparecerem os resultados, selecione a(s) medida(s) e clique em "show details".

| and the second started start and started                                        |                                                                                             |                                                                                          |                                                                 |                                    |           |          |            |
|---------------------------------------------------------------------------------|---------------------------------------------------------------------------------------------|------------------------------------------------------------------------------------------|-----------------------------------------------------------------|------------------------------------|-----------|----------|------------|
| Missules                                                                        | Arm dumping (ADP), Countervalling<br>(Regular, Emergency), Special Safegu<br>Subsidies (XS) | CVS Quantitative Restrictions (QR), Safeg<br>ands (SSG), Technical Barriers to Trade (18 | oanto (56), Sanitary and Phys<br>1) (Regular), Tarth-tale quota | usanitary (SPS)<br>o (TRQ), Export |           |          |            |
| Mempertiä imposingi<br>Partnertiä affectedi                                     | Any<br>Any Include the category "23 ment                                                    | en7                                                                                      |                                                                 |                                    |           |          |            |
| Date(i)                                                                         | France 01/06/2017 to 31/07/2017 [unit                                                       | (ated)                                                                                   |                                                                 |                                    |           |          |            |
| Production                                                                      | Any                                                                                         |                                                                                          |                                                                 |                                    |           | 100.000  | 1          |
| Margan                                                                          |                                                                                             |                                                                                          |                                                                 |                                    |           | det      |            |
| Search result                                                                   |                                                                                             |                                                                                          |                                                                 |                                    |           |          | Y          |
|                                                                                 |                                                                                             |                                                                                          |                                                                 |                                    |           |          |            |
| our query covers 1 mea                                                          | ures                                                                                        |                                                                                          |                                                                 | Export to                          | o xexcel  | Show o   | Setai      |
| four query covers 1 mea                                                         | ures<br>en grouped (ultateral: Alt Members)                                                 |                                                                                          |                                                                 | Export to                          | o xexcel  | Show o   | setai      |
| iour query covers 1 mea<br>Show affected courts<br>Resources                    | ures<br>ex grouped (blateral, All Members)                                                  |                                                                                          |                                                                 | Export to                          | o xexceri | Show o   | Setai      |
| Tour guery covers 1 mea<br>Show affected covers<br>Reasures:<br>Member imposing | ures<br>ex grouped (bilateral, All Members)<br>Partner affected                             | Requirements                                                                             | Phase                                                           | Export to                          | b excel   | G Show o | setal<br>V |

8) Clique no arquivo em pdf para conhecer a medida que afeta o produto.

| laur quory co<br>laur selection<br>Aeaaares: | vers T measure<br>cresulted in 1 r | n<br>netsures  |                                     |                     | K b                       | port to excel 👌 | ) Return to | s summary              |
|----------------------------------------------|------------------------------------|----------------|-------------------------------------|---------------------|---------------------------|-----------------|-------------|------------------------|
| Member<br>Imposing                           | Partner<br>affected                | Notif.<br>req. | Initiation<br>In force<br>Withdrawn | Measure description | Product description       | STC             | HS          | Source<br>&<br>referen |
| United<br>States of<br>America               | All<br>Members                     | sq             | 05/06/2017                          | Safeguarda          | Large residential wathers |                 |             | *                      |
| 14 4 3                                       | (+(H) )                            | Poge size 1    | 0 (*                                |                     |                           | //aiiii         | Titens      | in 1 pages             |

9) Escolha a linguagem (en=inglês, fr=francês e es=espanhol), clique e tenha acesso ao documento.

| Your query co<br>Your selection | oers 1 measure<br>resulted in 7 r | s<br>menung    |                                     |                              |                             | X to    | port to excel | ) Eyturn ( | to summary           |
|---------------------------------|-----------------------------------|----------------|-------------------------------------|------------------------------|-----------------------------|---------|---------------|------------|----------------------|
| Measures -                      |                                   |                |                                     |                              | 9 - 0 X                     |         |               |            |                      |
| Member<br>imposing              | Partner<br>affected               | Notif.<br>req. | Initiation<br>In force<br>Withdraws | Documents<br>6/5G/N/6/USA/12 | <u>e:</u> <u>f</u> <u>e</u> | tion    | STC           | HS         | Sourc<br>&<br>refere |
| United<br>States of<br>America  | All<br>Members                    | \$G            | 05/06/2017                          | - Urserningski (zrsuppi.)    | 10 1 11                     | washers | 197           |            | *                    |
|                                 |                                   | Page sizer     | 0 -                                 | 7                            |                             |         |               | 1 men      | i in 1 pages         |